# VIRTUÁLIS VALÓSÁG

A Virtuális Valóság Versenyen különböző, a mindennapi életben nem használható képességeket fejlesztő magániskolák diákjai indulhatnak.

A Virtuális Ajándék Forgalmazó (VAF) cég szponzori tevékenysége nyomán minden Virtuális Valóság Versenyen résztvevő kap egy virtuális ajándékot. A 12-féle kelendő cikk közül véletlenszerűen kapott egyet-egyet minden versenyző. Hogy kinek mi jutott, azt a Virtualisva-Iosag nevű fájlban találja.

Nyissa meg a fájlt, és oldja meg a következő feladatokat:

- **1.** A *Munka2* munkalapot át kell nevezni "Termékek" névre.
- 2. A Munka1 lapot át kell nevezni "Versenyzők"-re.
- 3. A Versenyzők munkalapon be kell szúrni a táblázat elé egy sort, az első cellába be kell írni: "Virtuális Valóság verseny VAF díjai", majd címnek kell megformázni: 14 pontos, félkövér, dőlt, az A1:D1 cellák között középre igazított a cella magassága kb. 45 pont, ezen belül a szöveg függőlegesen középre igazított.
- **4.** A *Versenyzők* lapon az adatokat szimpla ráccsal kell szegélyezni, de a táblázat és a címsor körül dupla vékony keret legyen, a táblázat fejléce legyen félkövér, középre igazított.
- 5. Az oszlopszélességek: 20; 15; 12; 12 pontosak.
- **6.** A *Termékek* munkalapon be kell írni az egyes termékek áfa % értékét, mely általában 25%, de a térkép esetén csak 12% (% formátumban).
- A Termékek munkalapon ki kell számolni az egyes termékek bruttó árát. (Ft mértékegység kijelzéssel).
- 8. Meg kell adni, hogy az egyes termékekből hány darab került kisorsolásra (cellában megjelenő mértékegység: db), ennek mennyi az össz. nettó ára (Ft-ban).
- 9. Szemléletes diagramon meg kell mutatni, hogy az összes nettó értékek milyen arányokat képviselnek a teljes összegből. (Cím: Nettó árak aránya.)
- **10.** A *Termékek* munkalapon a szegélyt és a címsort a *Versenyzők* lapon megadott forma szerint kell beállítani.
- 11. A Versenyzők lapon fel kell tüntetni a nyeremények bruttó értékét (Ft megjelenítéssel).
- **12.** A versenyzők táblázatát sorba kell rendezni termékek, ezen belül iskolák, valamint névsor alapján. (Ennek a munka végén is így kell lennie.)
- **13.** A *Munka3* lapot, nevezze át "Nyeremény"-re.
- 14. Ezután a Versenyzők táblájából ki kell válogatni a Forrongó iskola diákjaira vonatkozó nyereményadatokat, és a Nyeremény táblára A2-től kezdődően kimásolni a kapott adatokból a neveket, termékeket, árakat.

- 15. Az A1 cellába írja be: "Iskolánk diákjainak nyereménye", és formázza a Versenyzők címsorához hasonlóan!
- 16. Ugyanezen a munkalapon számítsa ki, mekkora értékben nyert az iskola ajándékot!
- **17.** Minden munkalap fejlécébe balszélre írja be a nevét, a láblécbe bal oldalra a készítés dátumát, jobb oldalra oldalszámot!
- **18.** Állítsa be minden munkalapra, hogy nyomtatáskor az adatok vízszintesen középre igazítva jelenjenek meg a lapon!
- **19.** Állítsa be a *Versenyzők* munkalap nyomtatását úgy, hogy az első két sor minden oldalon megjelenjen!
- 20. Helyezze el a diagramot a Termékek lapon úgy, hogy minden kiférjen egy oldalra!
- 21. A kész munkát mentse vvv.xls néven!

Minta az adatokról:

| Termékek      |                                                                                                    |  |  |
|---------------|----------------------------------------------------------------------------------------------------|--|--|
| Neve          | Nettó ára                                                                                                    |  |  |
| Karóra        | 2000                                                                                                    |  |  |
| Csokoládé     | 600                                                                                                    |  |  |
| Váza          | 2350                                                                                                    |  |  |
| Tolltartó     | 1500                                                                                                    |  |  |
| Kisautó       | 200                                                                                                    |  |  |
| Hangfal       | 1500                                                                                                    |  |  |
| Bögre         | 800                                                                                                    |  |  |
| Kölni         | 4000                                                                                                    |  |  |
| Díszdoboz     | 700                                                                                                    |  |  |
| Térkép        | 3500                                                                                                    |  |  |
| Asztali lámpa | 4000                                                                                                    |  |  |
| Számológép    | 1200                                                                                                    |  |  |
|               | kek<br><b>Neve</b><br>Karóra<br>Csokoládé<br>Váza<br>Tolltartó<br>Kisautó<br>Hangfal<br>Bögre<br>Kölni<br>Díszdoboz<br>Térkép<br>Asztali lámpa<br>Számológép |  |  |

| Versenyzők   |           |               |  |
|--------------|-----------|---------------|--|
| Név          | Iskola    | Termék        |  |
| Okos Tóni    | Gézengúz  | Karóra        |  |
| Bőrönd Ödön  | Gézengúz  | Kölni         |  |
| Bur Kolos    | Gézengúz  | Tolltartó     |  |
| Vizin Gergő  | Gézengúz  | Bögre         |  |
| Teo Dóra     | Gézengúz  | Csokoládé     |  |
| Elmen Eszter | Álomfejtö | Asztali lámpa |  |
| End Renáta   | Álomfejtö | Kölni         |  |
| Tavy Rózsa   | Álomfejtö | Kisautó       |  |
| Raj Zoltán   | Álomfejtö | Kölni         |  |
| Malt Ernő    | Álomfejtö | Bögre         |  |
| Szelet Elek  | Pumukli   | Hangfal       |  |
| Muschl Ica   | Pumukli   | Tolltartó     |  |

Szerzői megoldás részletek:

#### Virtuális Valóság verseny VAF díjai

| Név          | Iskola    | Termék        | Bruttó érték |
|--------------|-----------|---------------|--------------|
| Elmen Eszter | Álomfejtő | Asztali lámpa | 5 000 Ft     |
| Kaba Réka    | Bordó     | Asztali lámpa | 5 000 Ft     |
| Haj Dina     | Csillagok | Asztali lámpa | 5 000 Ft     |
| Amor Ella    | Forrongó  | Asztali lámpa | 5 000 Ft     |
| Malt Ernő    | Álomfejtő | Bögre         | 1 000 Ft     |
| Maár Tamás   | Békésy    | Bögre         | 1 000 Ft     |
| Dári Dóra    | Bordó     | Bögre         | 1 000 Ft     |
| Giz Ella     | Bordó     | Bögre         | 1 000 Ft     |
| Húr Katalin  | Bordó     | Bögre         | 1 000 Ft     |
| Papp Rika    | Búbocska  | Bögre         | 1 000 Ft     |
| Figyelt Elek | Forrongó  | Bögre         | 1 000 Ft     |
| Vagd Alma    | Forrongó  | Bögre         | 1 000 Ft     |

| SSZ | Neve          | Nettó ára | Áfa % | Bruttó ár | Kiadott mennyiség | Nettó összár |
|-----|---------------|-----------|-------|-----------|-------------------|--------------|
| 1   | Karóra        | 2000      | 25%   | 2 500 Ft  | 7 db              | 14000        |
| 2   | Csokoládé     | 600       | 25%   | 750 Ft    | 10 db             | 6000         |
| 3   | Váza          | 2350      | 25%   | 2 938 Ft  | 4 db              | 9400         |
| 4   | Tolltartó     | 1500      | 25%   | 1 875 Ft  | 8 db              | 12000        |
| 5   | Kisautó       | 200       | 25%   | 250 Ft    | 3 db              | 600          |
| 6   | Hangfal       | 1500      | 25%   | 1 875 Ft  | 8 db              | 12000        |
| 7   | Bögre         | 800       | 25%   | 1 000 Ft  | 14 db             | 11200        |
| 8   | Kölni         | 4000      | 25%   | 5 000 Ft  | 10 db             | 40000        |
| 9   | Diszdoboz     | 700       | 25%   | 875 Ft    | 2 db              | 1400         |
| 10  | Térkép        | 3500      | 12%   | 3 920 Ft  | 3 db              | 10500        |
| 11  | Asztali lámpa | 4000      | 25%   | 5 000 Ft  | 4 db              | 16000        |
| 12  | Számológép    | 1200      | 25%   | 1 500 Ft  | 3 db              | 3600         |

### Virtuális Valóság - Termékek

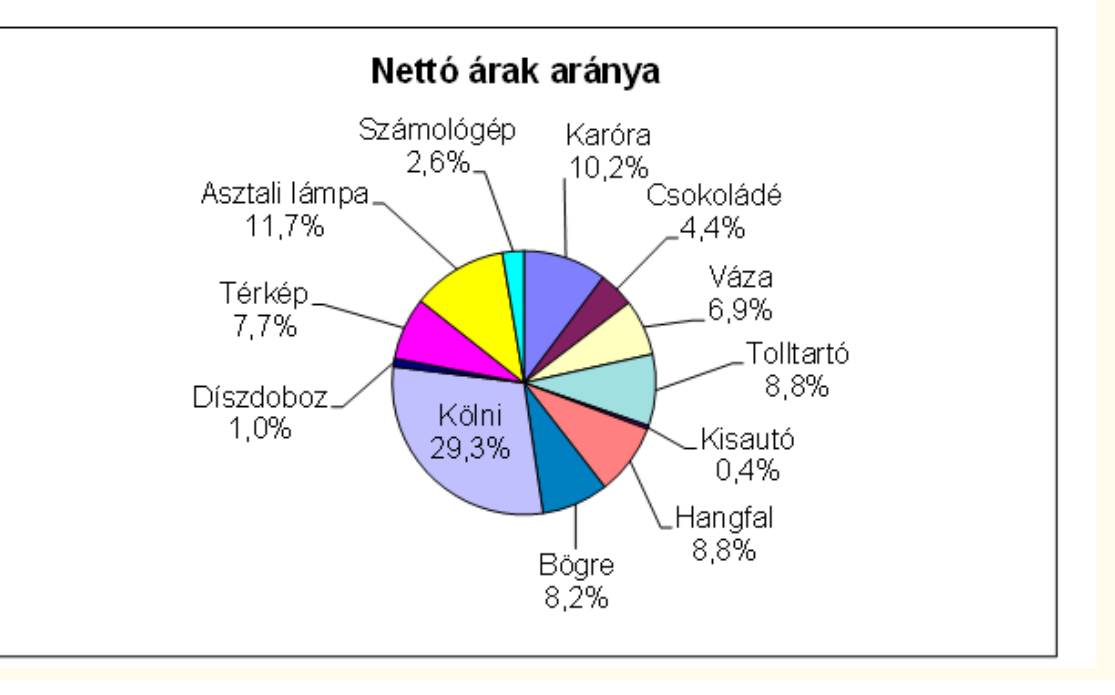

## Virtuális Valóság - nyeremény

### Iskolánk diákjainak nyereményei

| Név          | Termék        | Bruttó érték |
|--------------|---------------|--------------|
| Amor Ella    | Asztali lámpa | 5 000 Ft     |
| Figyelt Elek | Bögre         | 1 000 Ft     |
| Vagd Alma    | Bögre         | 1 000 Ft     |
| Bakt Ernő    | Csokoládé     | 750 Ft       |
| Bán Tamás    | Csokoládé     | 750 Ft       |
| Dezo Dóra    | Csokoládé     | 750 Ft       |
| Téli Rege    | Csokoládé     | 750 Ft       |
| Dani Ella    | Hangfal       | 1 875 Ft     |
| Kis Irma     | Hangfal       | 1 875 Ft     |
| Bor Zoltán   | Karóra        | 2 500 Ft     |
| Del Marika   | Karóra        | 2 500 Ft     |
| Kor Mihály   | Karóra        | 2 500 Ft     |
| ÁT I         | 77 /          |              |